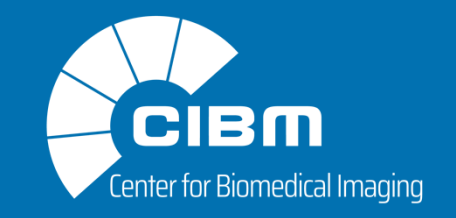

## **TEST SHIMS ON 9.4T – VARIAN (VNMRJ 3.2)**

### Dunja Simicic & Cristina Cudalbu

CIBM MRI EPFL AIT, Lausanne, Switzerland

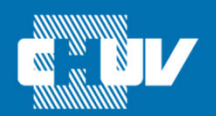

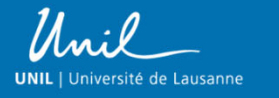

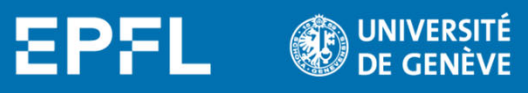

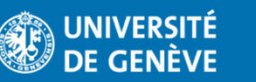

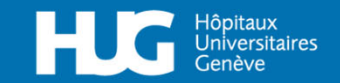

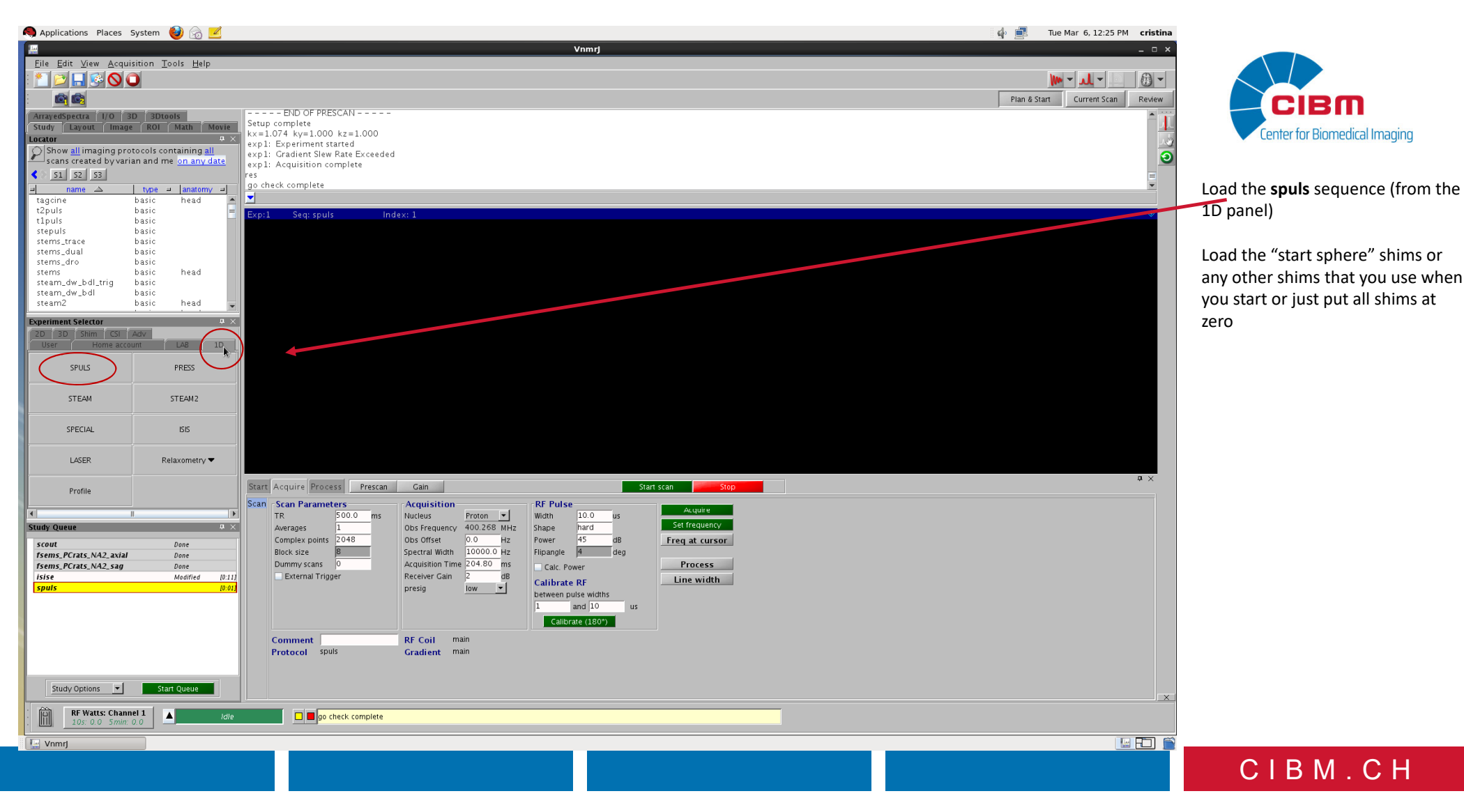

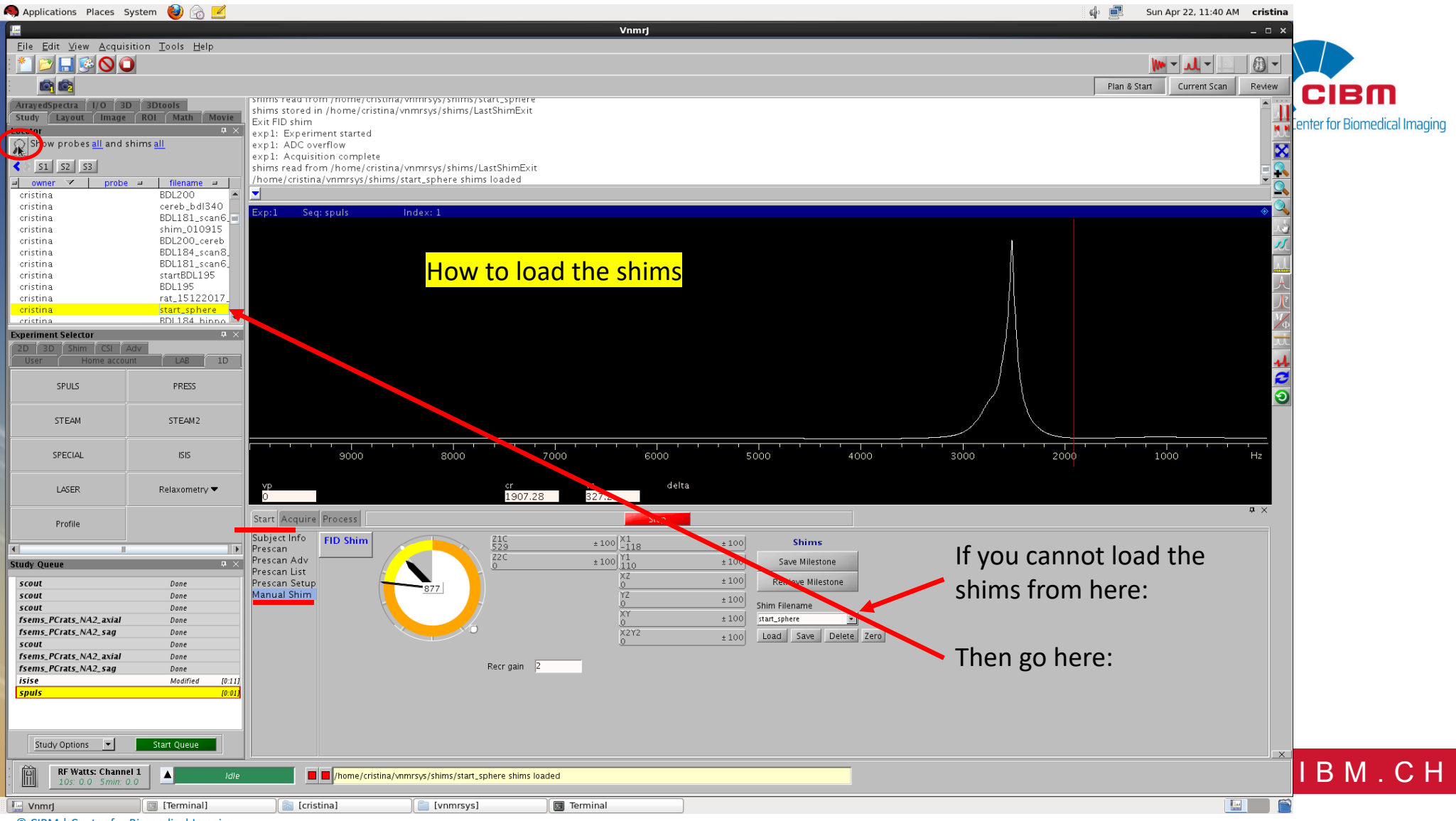

#### In Acq/Scan put:

- RF duration=0.1ms
- hard pulse
- power of 45 dB (attention we used a surface coil)
- TR=1sec
- 1 average

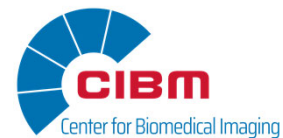

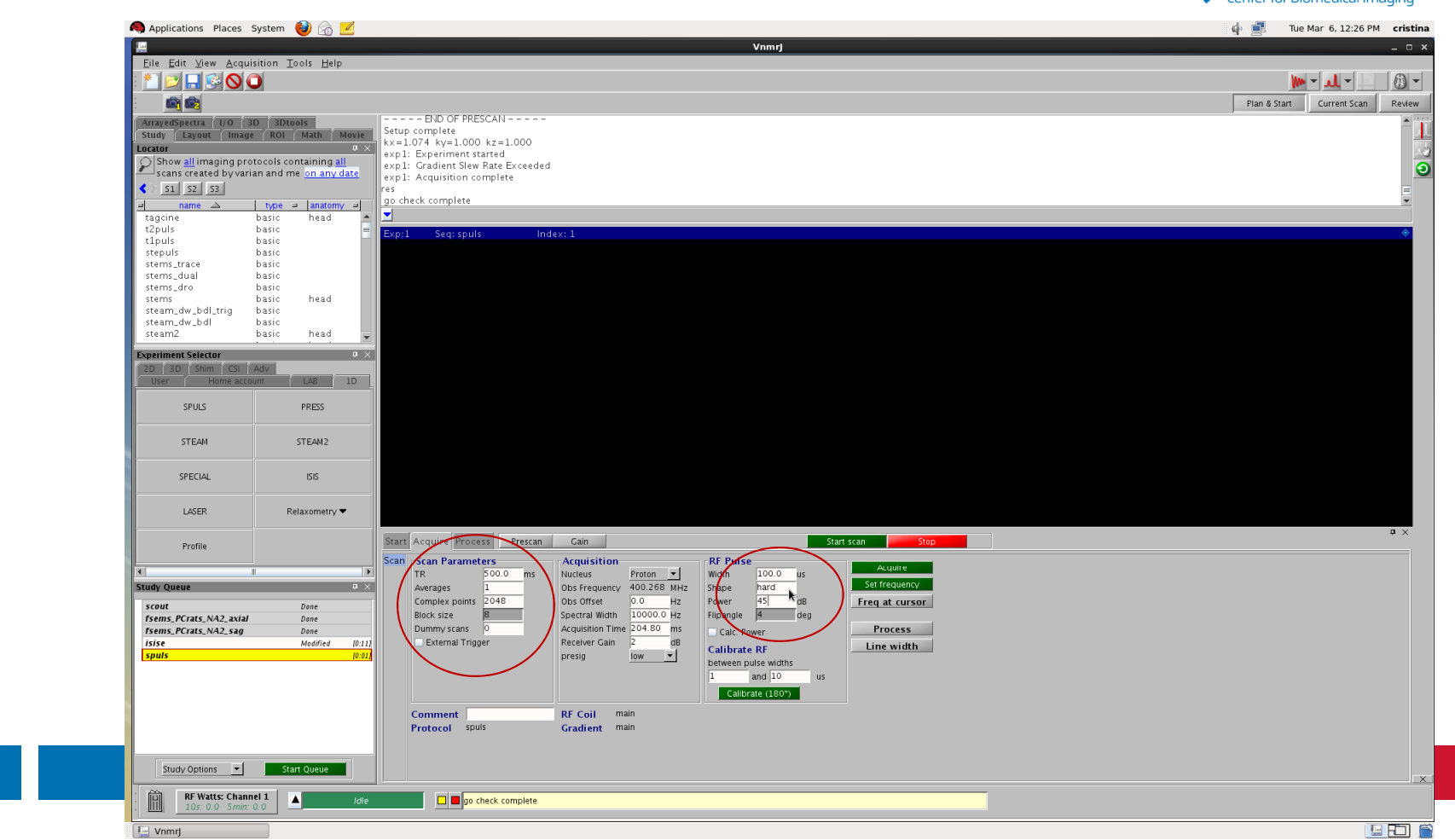

#### In Acq/Plan put:

- RF duration=0.1ms
- hard pulse
- power of 45 dB
- TR=1sec

- Take the "Obs Offset" (aprox 5000Hz) from the panel Start/Presecan/Freq: H1 offset and put it on the "Obs offset"

- use 1 average
- press the Acquire button
- you should obtain the water signal on resonance
- now change the "Obs offset" in such a way that you water signal is off resonance (i.e. from 5kHz to 3kHz)
  press again the Acquire button
- in the command line write "df" (display FID)
- OR
- BY default the Obs Offset in spuls =0, then just keeping it like this you already have a H2O= signal out of resonance as shown in the figure

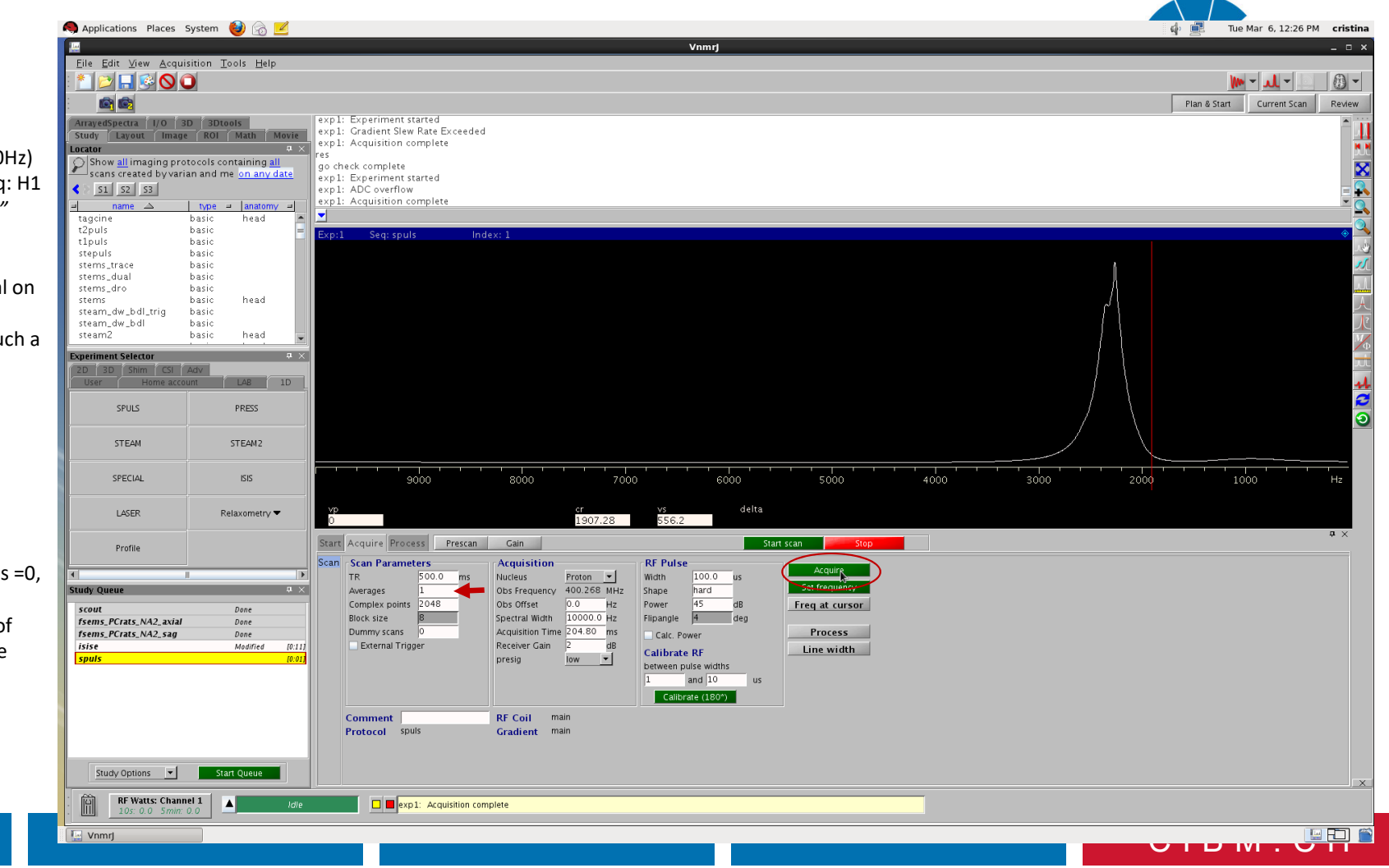

- in the command line write "df"

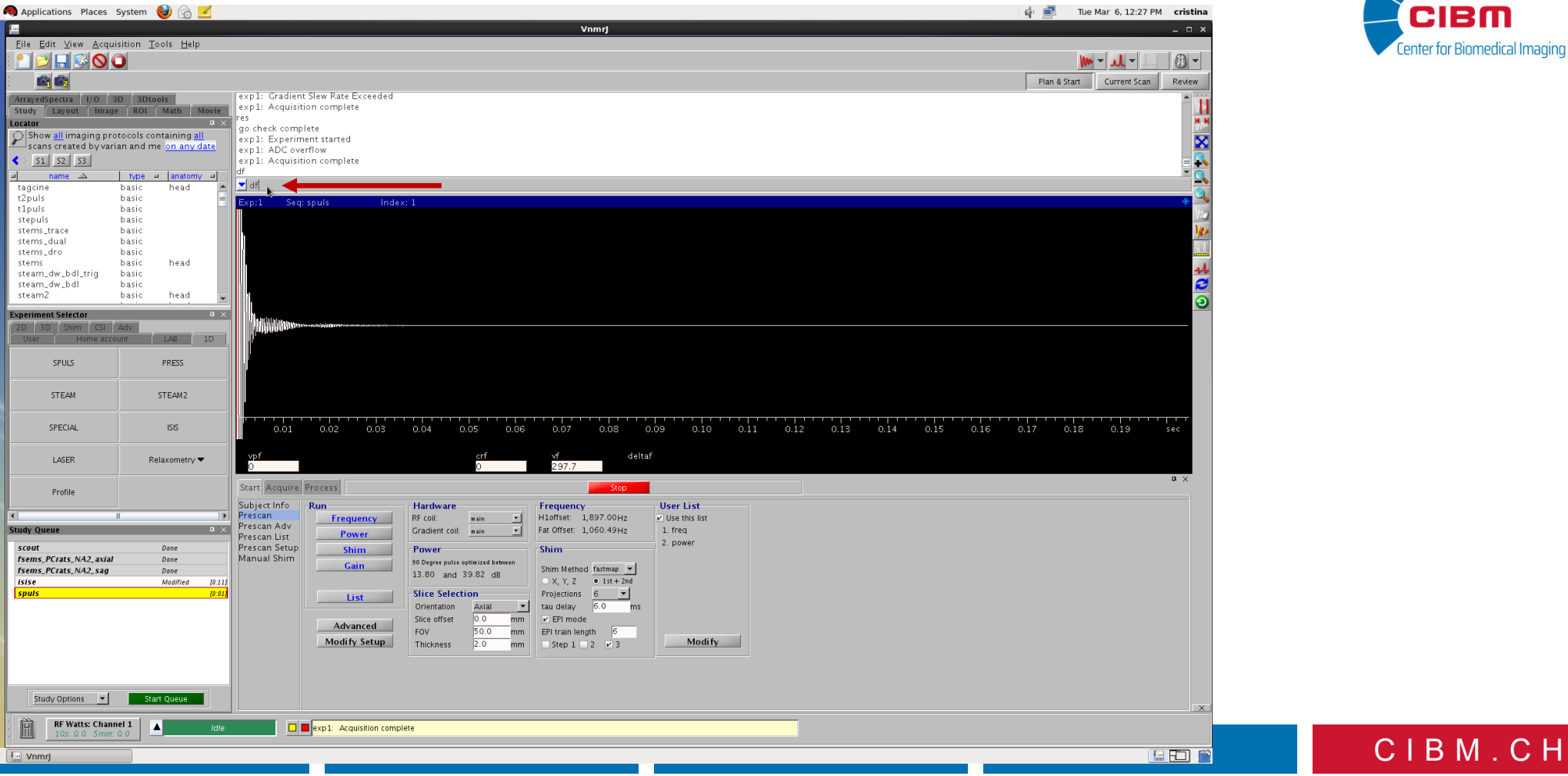

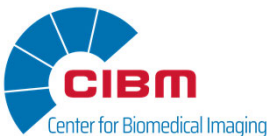

🧠 Applications Places System 🍪 汤 🗾 Applications Places System 👹 🛞 🗾 VnmrJ Han S Start Corre <u>File Edit View A</u>cquisition <u>T</u>ools <u>H</u>elp \* 🖻 🔒 🚱 🔘 🔘 **C** 51 52 ArrayedSpectra I/O 3D 3Dtools exp1: Gradient Slew Rate Exceeded exp1: Acquisition complete Study Layout Image ROI Math Movie Locator go check complete Show <u>all</u> imaging protocols containing <u>all</u> scans created by varian and me <u>on any date</u> exp1: Experiment started exp1: ADC overflow \$1 \$2 \$3 exp1: Acquisition complete name 🛆 type = anatomy = tagcine t2puls basic head basic t1puls STEAM basic stepuls basic SPECIAL stems\_trace basic LISER stems\_dual basic stems\_dro basic head stems basic steam\_dw\_bdl\_trig basic Save Minister steam\_dw\_bdl basic Reprieve Milestone Dove Dove Dove fsems PCrats NA2 axial fsems PCrats NA2 sag 300 steam2 basic head Stirt Filmann Experiment Selector  $\mathfrak{a} \times \mathfrak{a}$ 2D 3D Shim CSI Adv 1D SPULS PRESS Scady Options 💌 Start Que 00 Watts: Channel 1 △ FID: 1 CT: 28 138/53:30 STEAM 🚂 FID Shim area 🗙 000.0 0.04 0.09 SPECIAL 0.05 0.06 vf 297.7 LASER FID Shim Start Acquire Process Profile Subject Info FID Shim Z1C 2844 ± 100 831 ± 100 Shims 4 Prescan Prescan Adv ±100 104 Z2C -21027 ±100 Save Milestone Study Oueue Ф× Spectrum Prescan List Prescan Setup • FID ±100 Retrieve Milestone scout Done 1,000 fsems\_PCrats\_NA2\_axial fsems\_PCrats\_NA2\_sag Done Manual Shim Real YZ -1992 ±100 Shim Filename Done Imaginary XY <u>3833</u> ±100 Zero isise Modified [0:11] Abs Value ±100 Load Save Delete Zero spuls Envelope FID area 4,114.8 Dots Rescale FID area Recr gain 2 DC Correct Study Options 🔻 Start Queue Â RF Watts: Channel 1 △ FID: 1 CT: 4 138:53:42 E exp1: Acquisition complete 🔛 Vnmrj

Now go in the panel Start/Manual Shim/Fid Shim

- press the Rescale button to get a FID area of ~500
- change the values for the shims (first order and z2c, xz, yz, xy, x2y2
- second order) one by one and check if the area of the shim is changing

- if the area is changing then the shim is working
- press the STOP button from FID

shim

| 🧠 Applications Places System 🕹 👩 🗾                                                                                                    | 🤹 🛃 Sun Apr 22, 11:39 AM 🛛 cristina                                                                                                    |                                       |
|----------------------------------------------------------------------------------------------------|----------------------------------------------------------------------------------------------------|---------------------------------------|
| File Edit View Acquisition Iools Help                                                                                                    | Vnmrj X                                                                                                    |                                       |
| ArrayedSpectra 1/0 3D 3Dtools<br>Study Layout Image ROI Math Movie<br>Locator<br>Show probes all and shims all<br>51 52 53                                                                                                    | Simis read from /home/cristina/vnmrsys/simis/start_sphere shims read from /home/cristina/vnmrsys/shims/start_sphere shims stored in /home/cristina/vnmrsys/shims/start_sphere shims stored in /home/cristina/vnmrsys/shims/start_sphere shims/start_sphere shims | CIBM<br>Center for Biomedical Imaging |
| owner probe Intenance 3     oristina BDL200     oristina BDL201     oristina BDL181,scan6     oristina BDL184,scan8     oristina BDL200,cereb     oristina BDL200,cereb     oristina BDL184,scan8     oristina BDL184,scan8     oristina BDL185     oristina BDL195     oristina CDL195     oristina CDL195     oristina CDL195     oristina CDL195     oristina CDL195     oristina CDL195     oristina CDL195     oristina     oristina         | ▼     Exp:1 Seq: spuls     Index: 1                                                                                                    |                                       |
| eristina etart_sphere<br>ristina Roll 184 binnol<br>Deperiment Selector a<br>20 30 Sim CSI Adv<br>User Home account LAB 10<br>SPIIIS PPESS                                                                                                    |                                                                                                    |                                       |
| STEAM STEAM2                                                                                                    |                                                                                                    |                                       |
| LASER Relaxometry V                                                                                                    | 9000 8000 7000 6000 5000 4000 3000 2000 1000 H2<br>Mp cr vs delta<br>0 1907.28 327.2<br>Start Annuis Process                                                                                                    |                                       |
| Profile  Study Queue a Scout Done Scout Done Scout Done Scout Done Scout Done Scout Done Scout Done Scout Done Scout Done Scout Scout Done Scout Done Scout Scout Done Scout Done Scout Scout Done Scout Scout Done Scout Done Scout Scout Done Scout Done Scout Done Scout Scout Done Scout Scout Done Scout Scout Done Scout Scout Done Scout Scout Done Scout Scout Done Scout Scout Done Scout Scout Scout Done Scout Scout Scout Done Scout Scout | Subjecting<br>Prescan Adv<br>Prescan Adv<br>Prescan Setup<br>Manual Shim<br>This is how it looks when the<br>area is changing                                                                                                    |                                       |
| Study Options         Start Queue           Image: RF Watts: Channel 1         1           Image: RF Watts: Channel 1         1           Image: RF Watts: Channel 1         1           Image: RF Watts: Channel 1         1           Image: RF Watts: Channel 1         1           Image: RF Watts: Channel 1         1           Image: RF Watts: Channel 1         1           Image: RF Watts: Channel 1         1           Image: RF Watts: Channel 1         1           Image: RF Watts: Channel 1         1           Image: RF Watts: Channel 1         1           Image: RF Watts: Channel 1         1           Image: RF Watts: Channel 1         1           Image: RF Watts: RF Watts: R                                                                                                    |                                                                                                    |                                       |
| tieminai)                                                                                                    |                                                                                                    | С I В М . С Н                         |

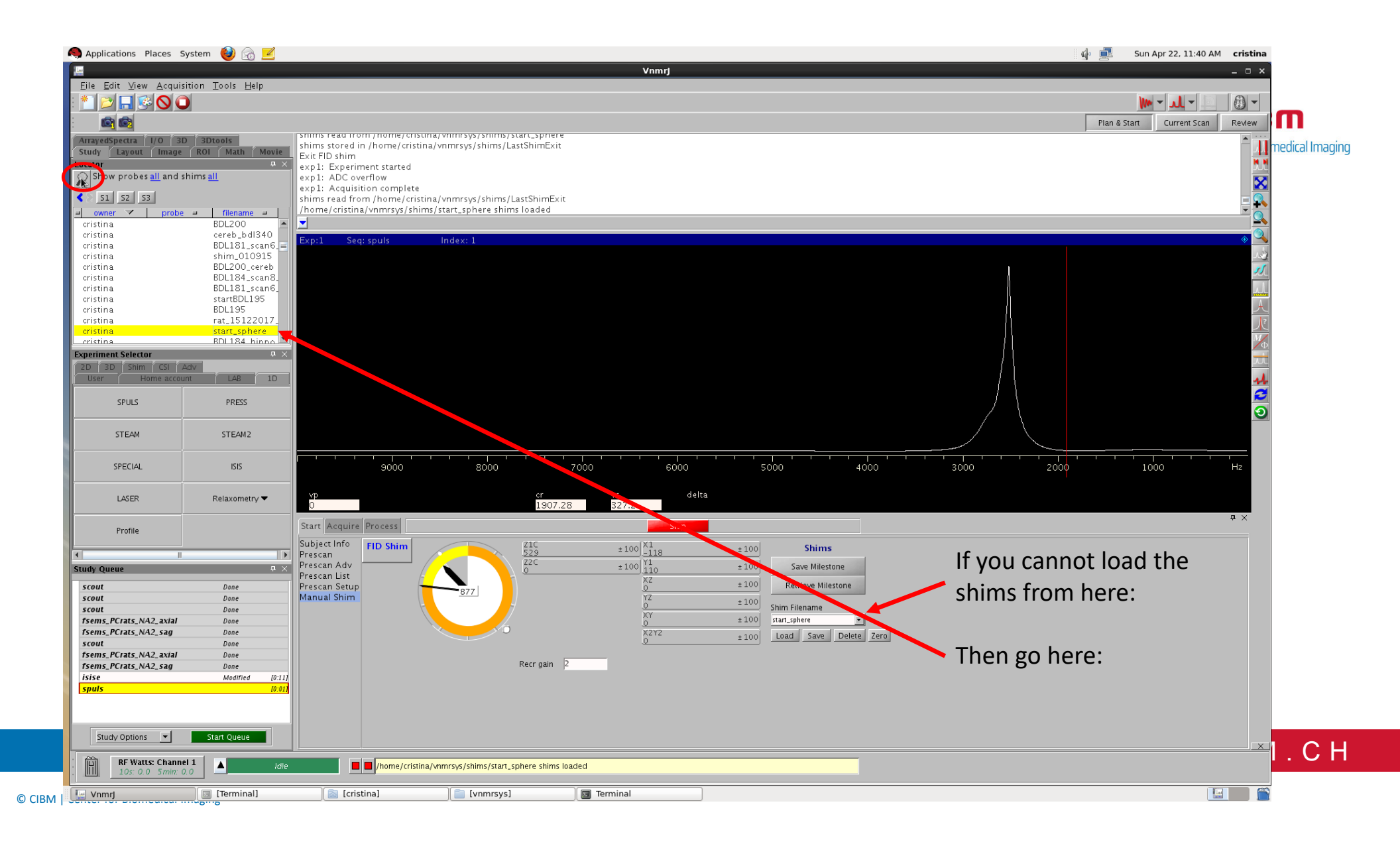

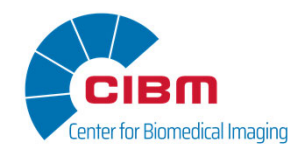

If the FID area is not chaninging then you need to restart the shims Or you have another issue

CIBM.CH

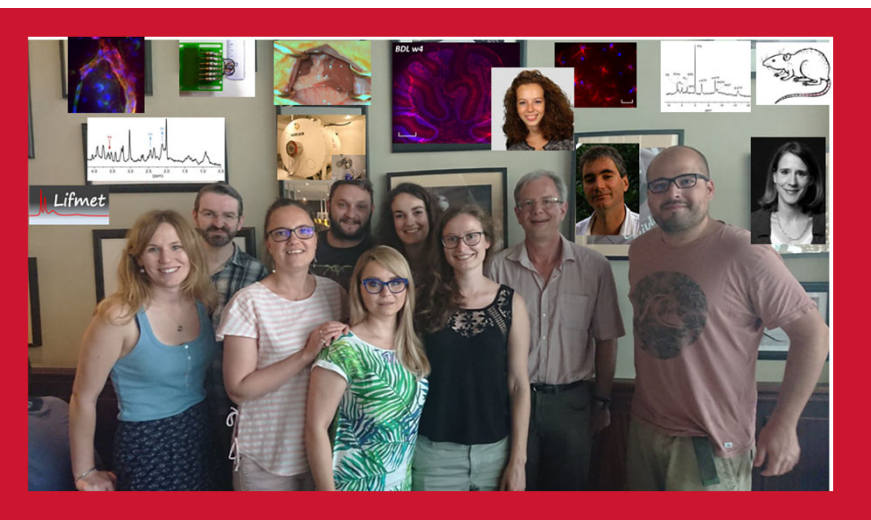

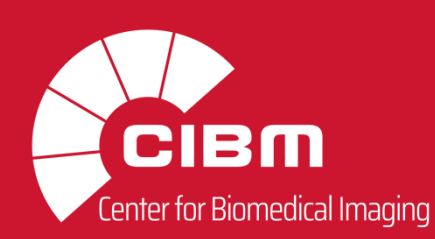

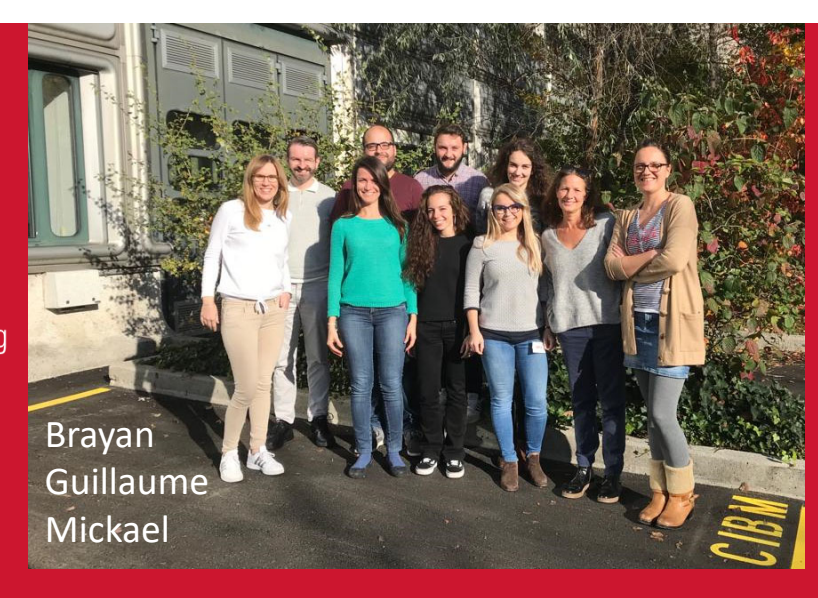

# THANK YOU FOR YOUR ATTENTION

Swiss National Science Foundation (310030 173222; 310030 201218) ITN No 813120 INSPIRE-MED Foundation Carigest SA

We acknowledge access to the facilities and expertise of the CIBM Center for Biomedical Imaging founded and supported by Lausanne University Hospital (CHUV), University of Lausanne (UNIL), Ecole polytechnique fédérale de Lausanne (EPFL), University of Geneva (UNIGE) and Geneva University Hospitals (HUG).

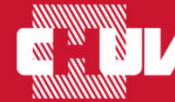

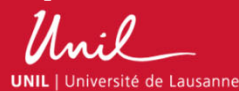

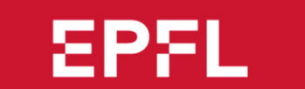

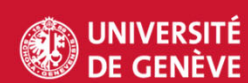

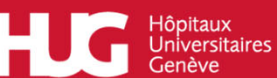

CIBM.CH